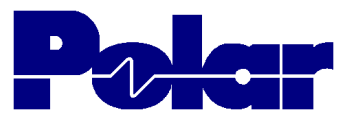

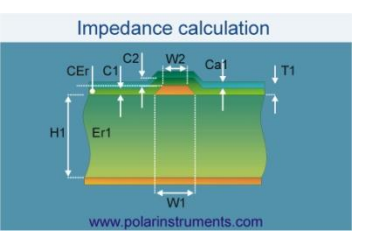

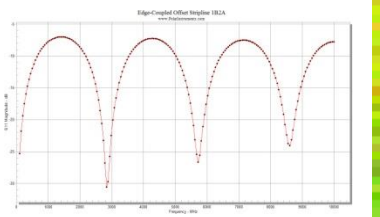

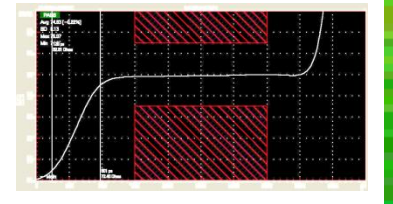

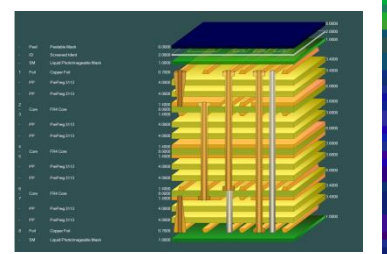

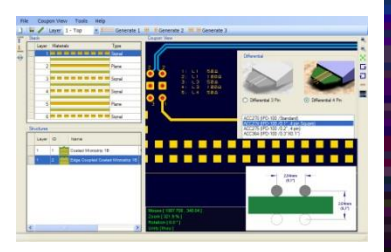

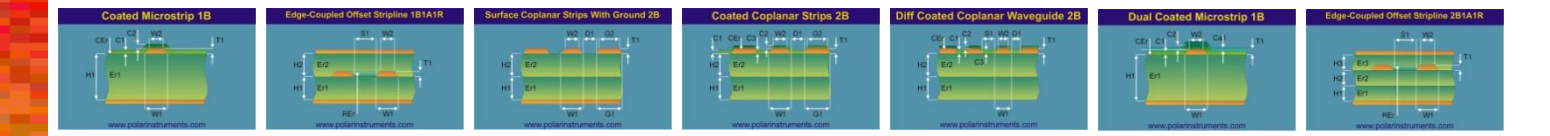

Speedstack 2016 : Changing layer functionality / count of a stack up without removing structures – Preview

### Jan 2016 - Richard Attrill

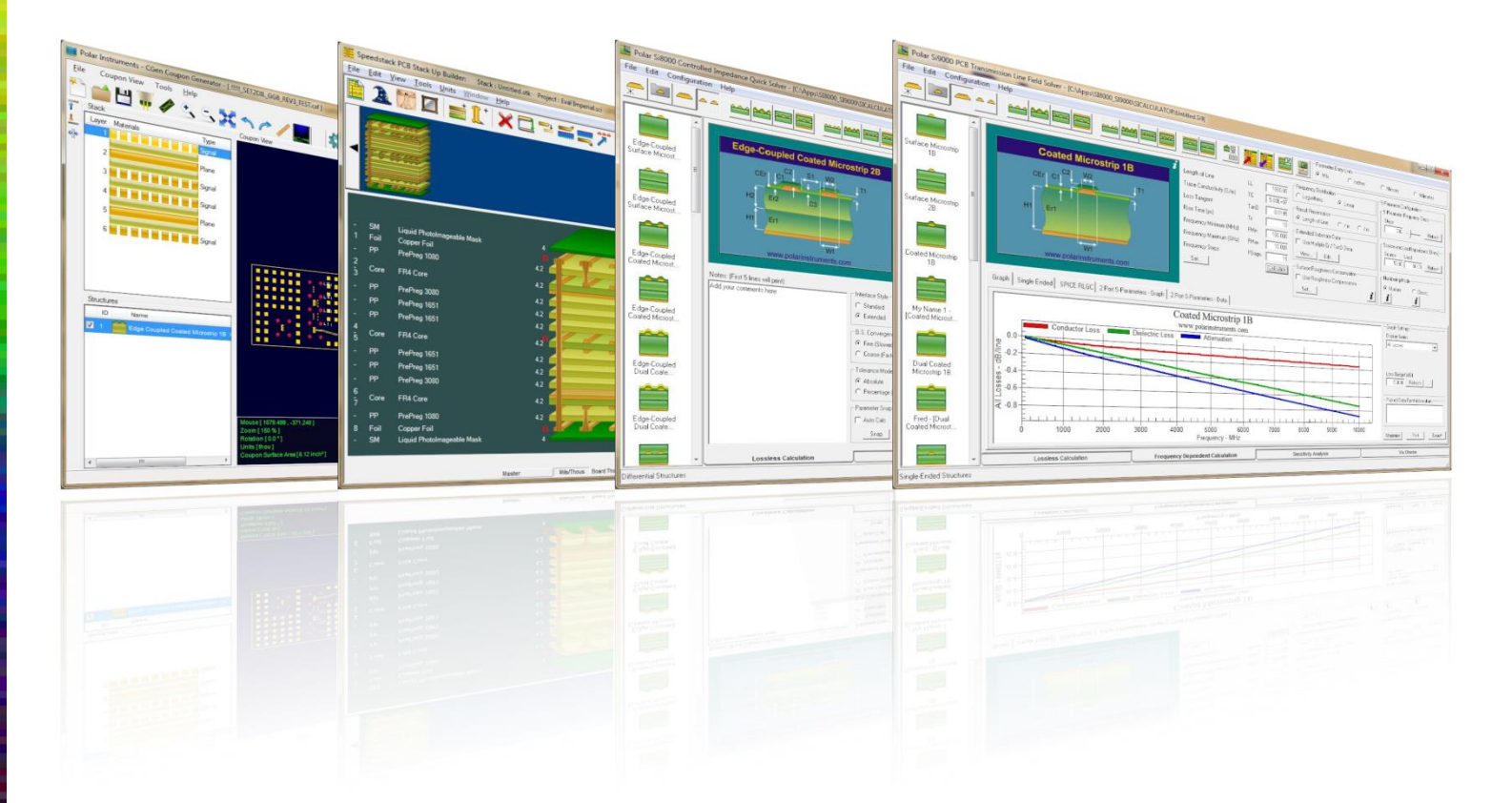

Polar Logo & Pixelated stripe device Copyright Polar Instruments Ltd (c) 2016

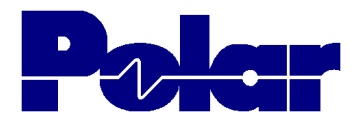

# <u>Overview</u>

An enhancement that is often requested for Speedstack is to be able to change the electrical layer count without removing structures. Some users would like to base a new design on an existing known stack up and then add / remove electrical layers to create the new stack, leaving the previous existing structures intact.

There is also a requirement to switch between layer types (Signal, Plane, Mixed, Hatched), again without removing structures.

With Speedstack 2016 it is now possible to retain and re-allocate structures when changes are made to the electrical layers of the stack up. New Structure Layer Properties and Structure Validation toolbar options have been introduced to the Controlled Impedance tab, the following slides provide a walk-through / introduction to this new functionality.

### Switching layer types and re-allocating structures - Step 1

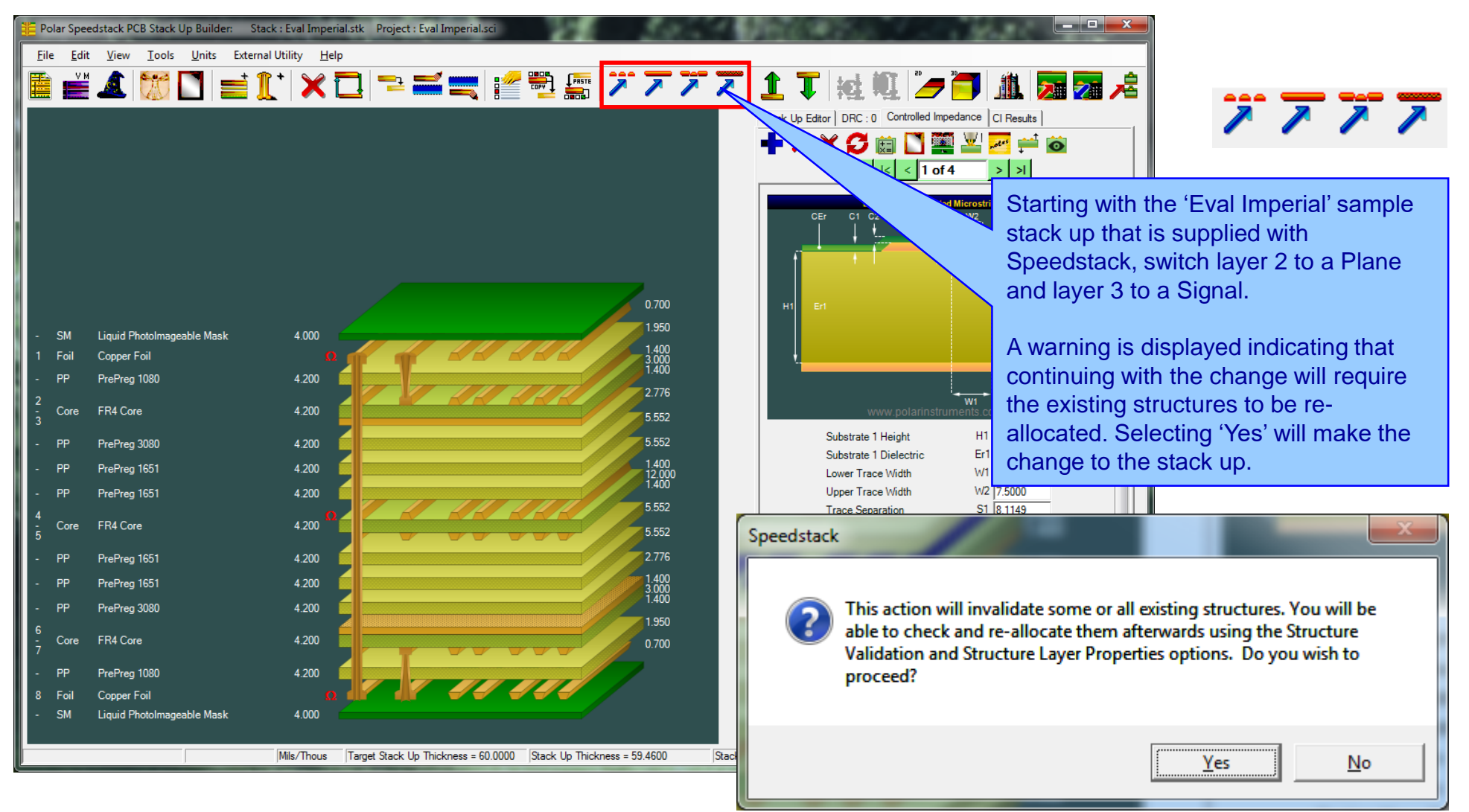

Copyright Polar Instruments Ltd (c) 2016

### Switching layer types and re-allocating structures - Step 2

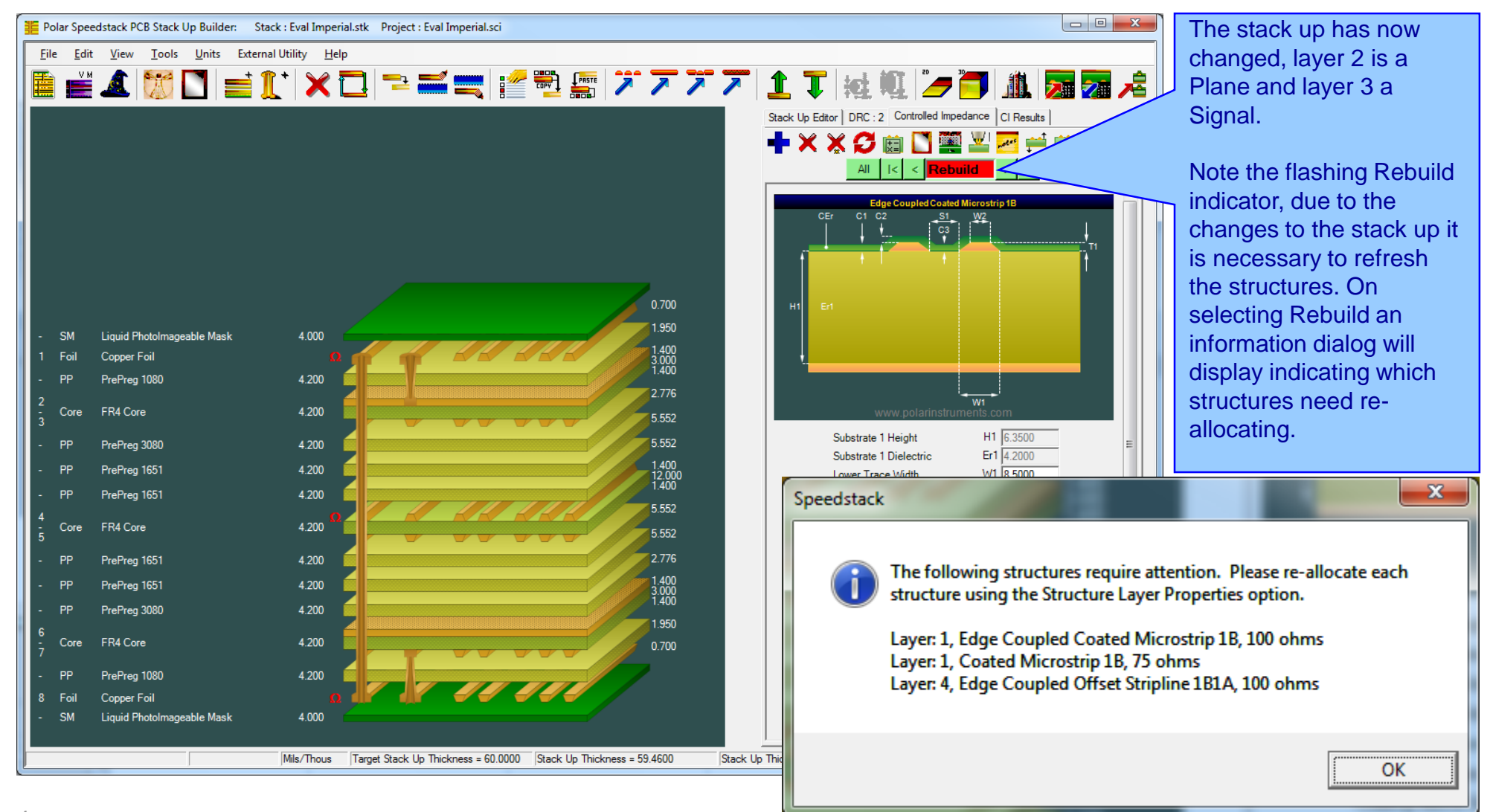

Copyright Polar Instruments Ltd (c) 2016

# Switching layer types and re-allocating structures – Step 3

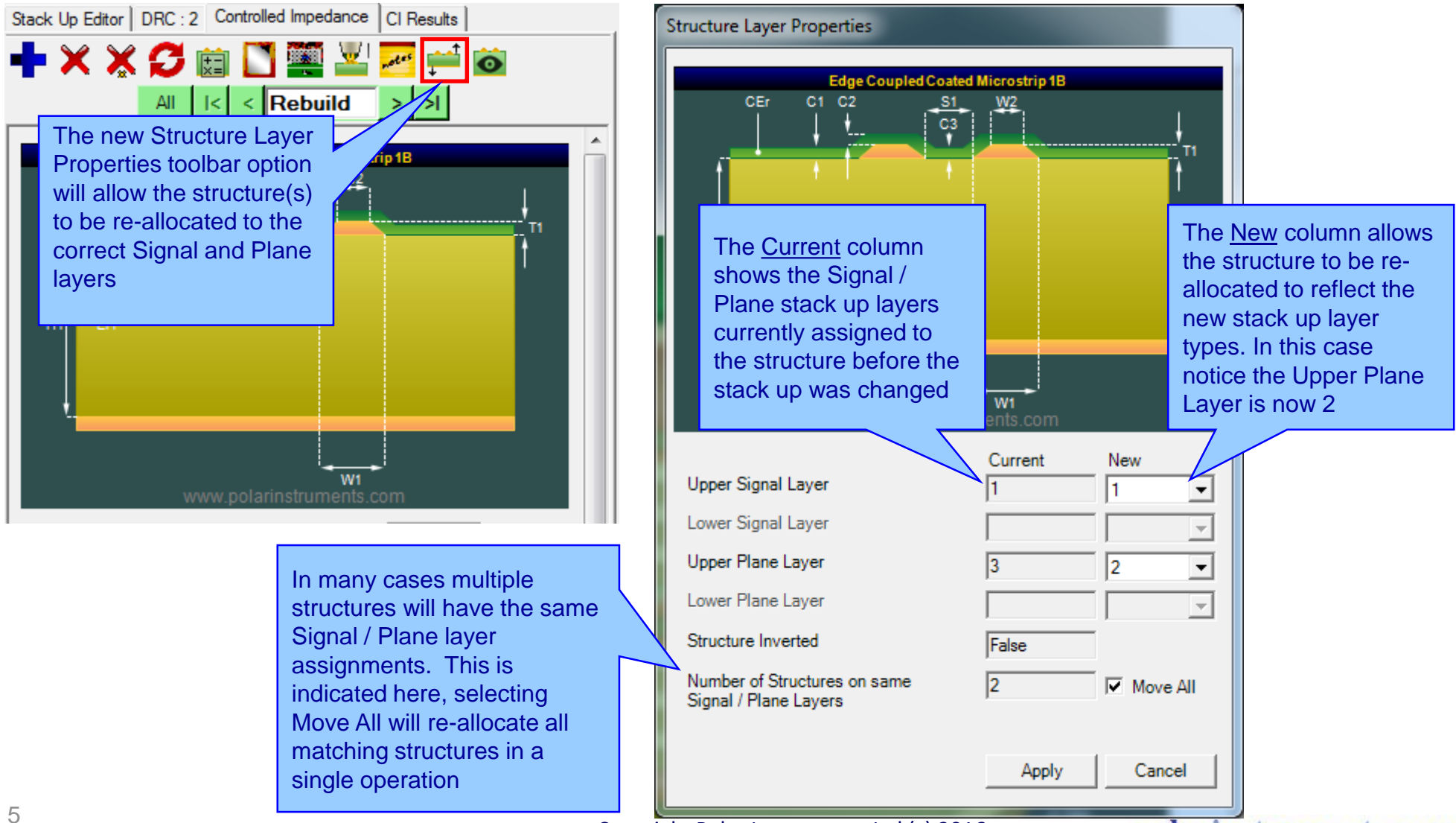

Copyright Polar Instruments Ltd (c) 2016

# Switching layer types and re-allocating structures - Step 4

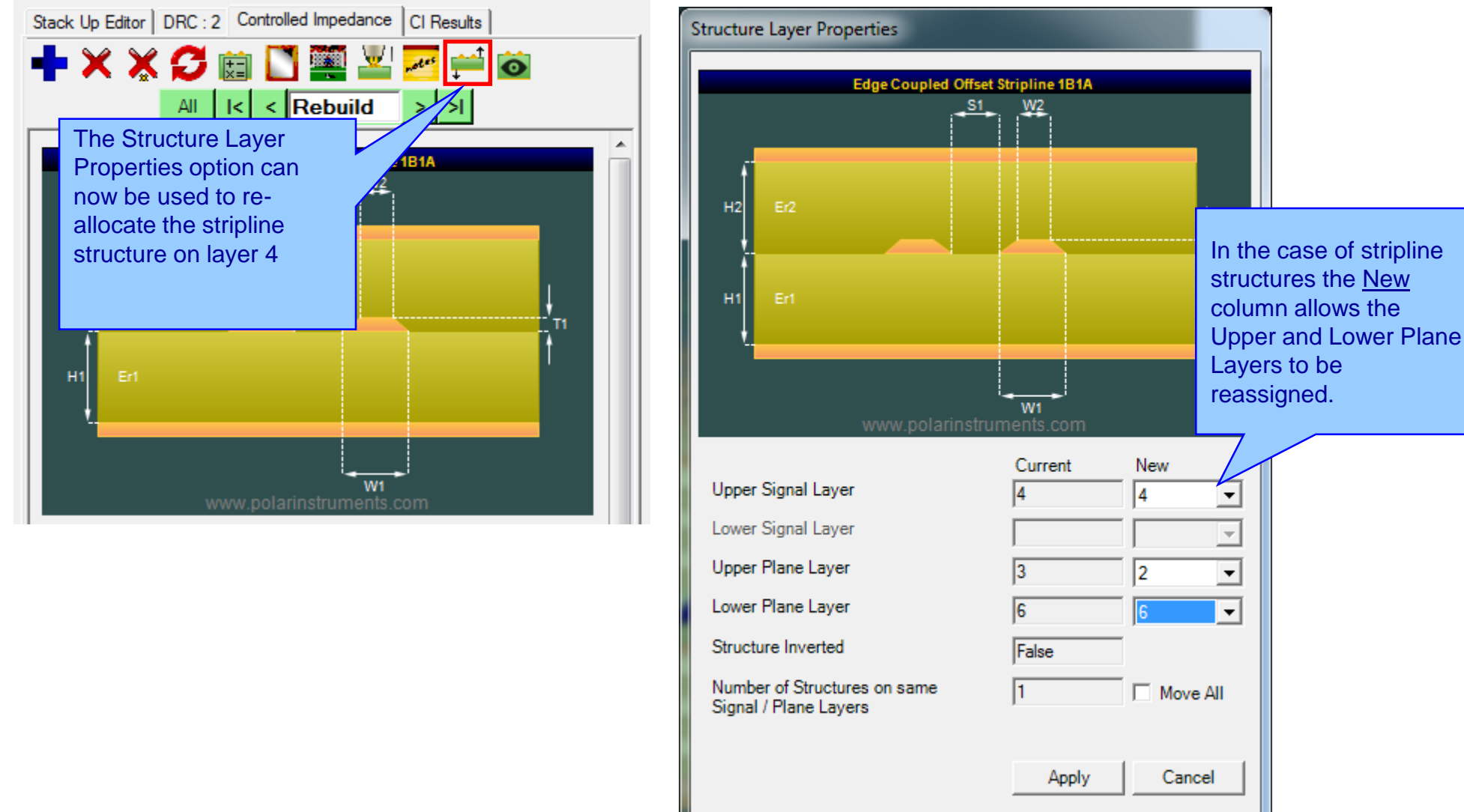

Copyright Polar Instruments Ltd (c) 2016

### Switching layer types and re-allocating structures – Step 5

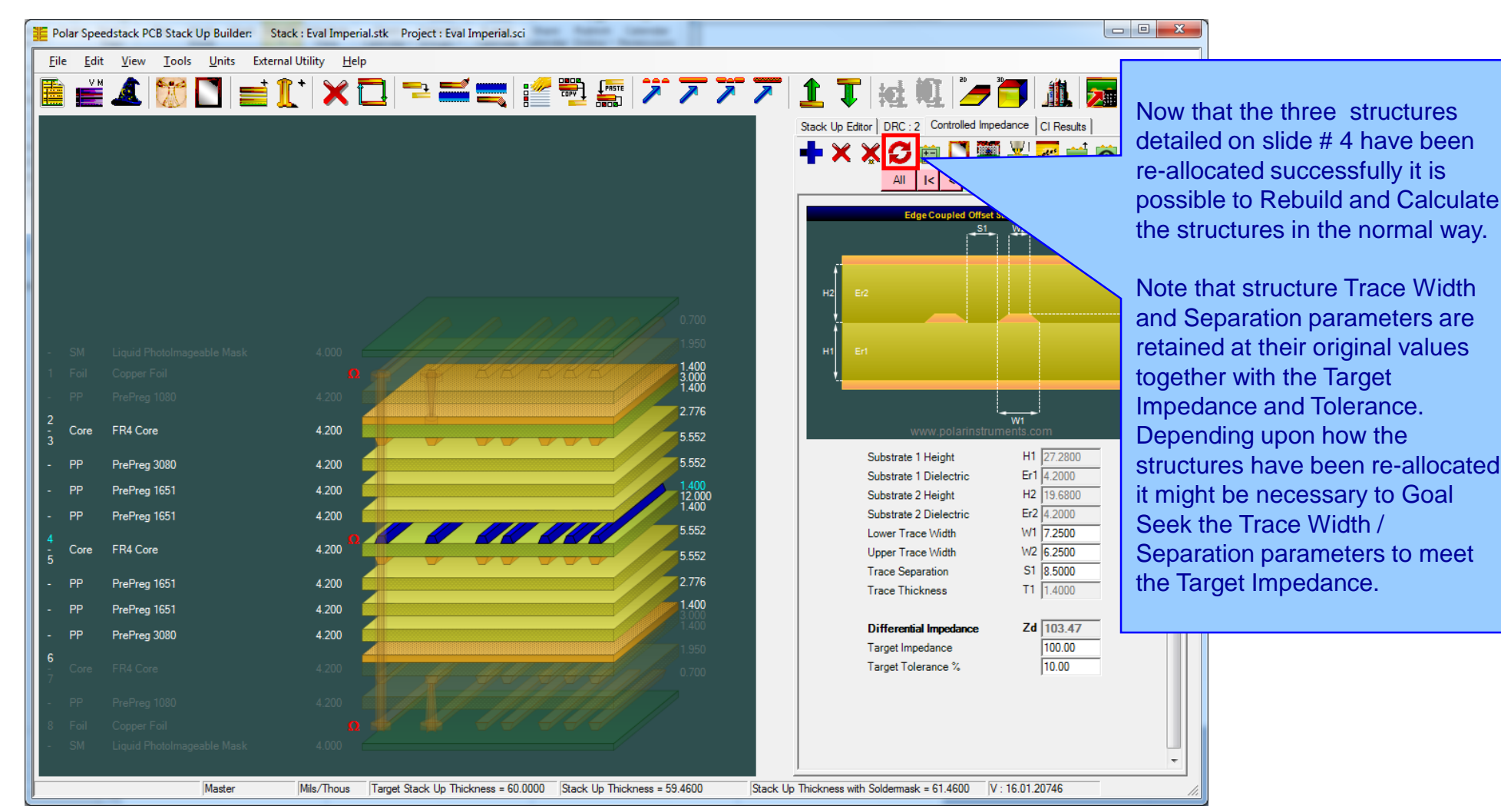

#### Copyright Polar Instruments Ltd (c) 2016

### Increasing the layer count by adding a core - Step 1

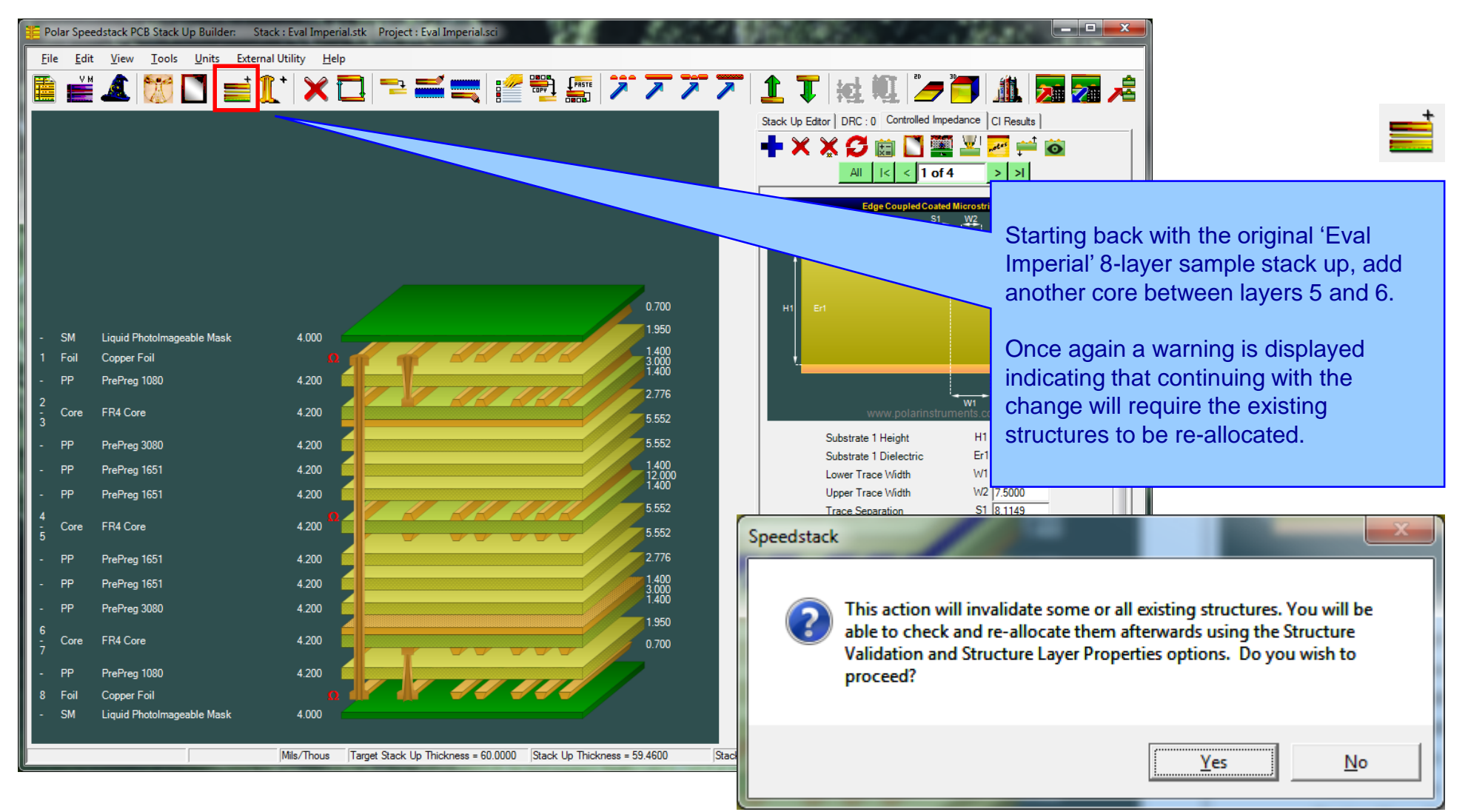

Copyright Polar Instruments Ltd (c) 2016

### Increasing the layer count by adding a core – Step 2

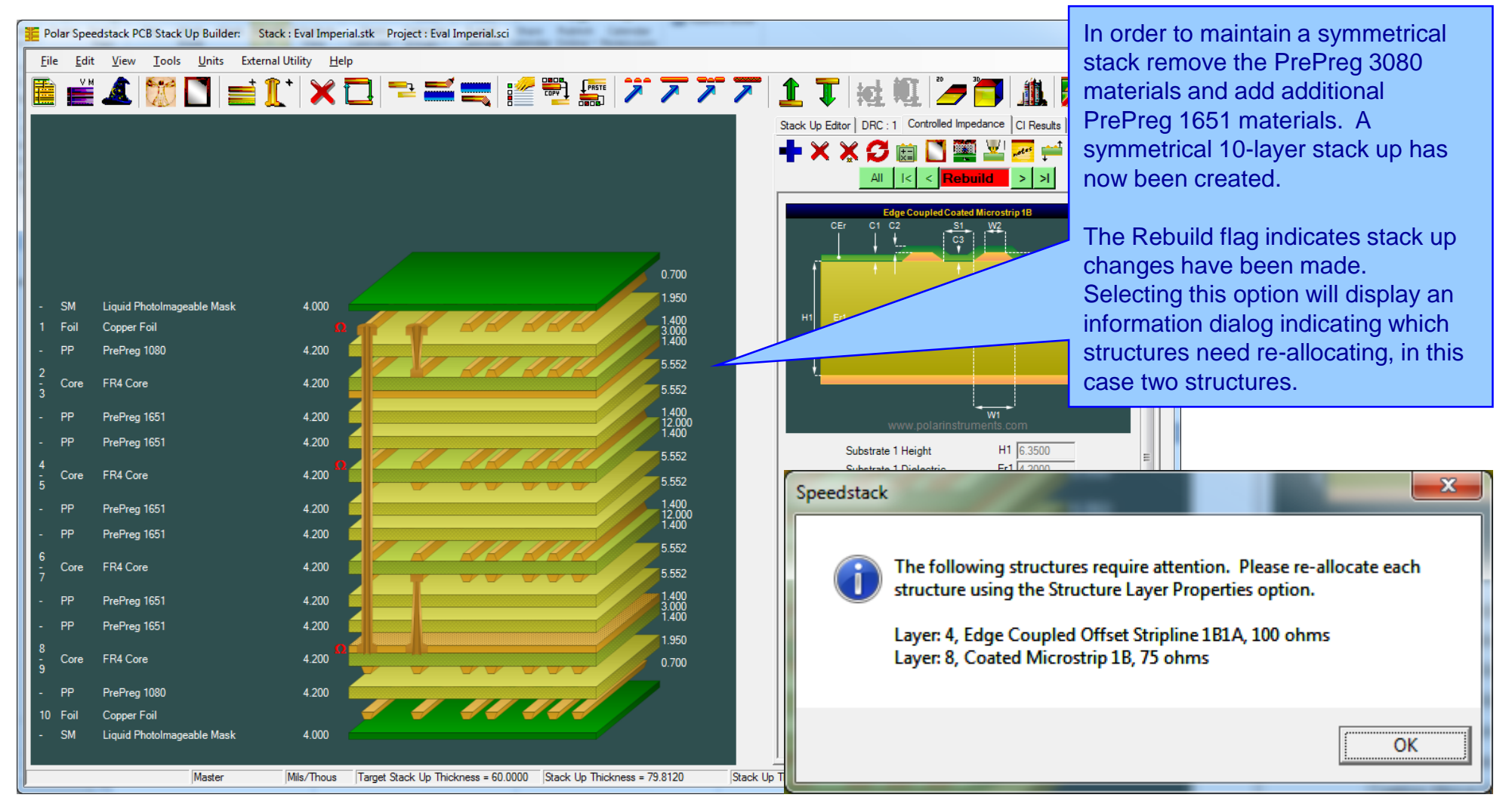

#### Copyright Polar Instruments Ltd (c) 2016

# Increasing the layer count by adding a core – Step 3

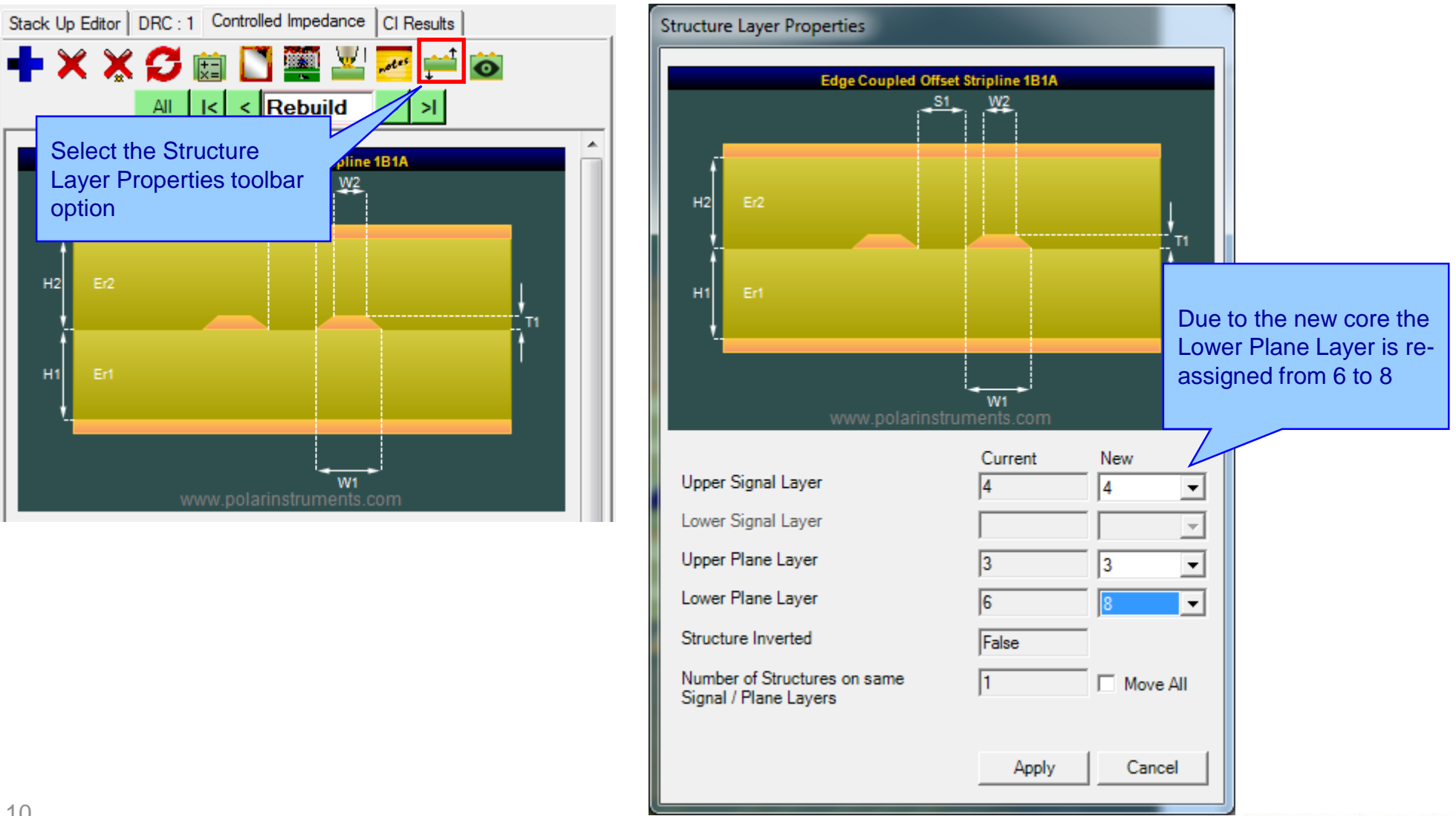

Copyright Polar Instruments Ltd (c) 2016

# Increasing the layer count by adding a core - Step 4

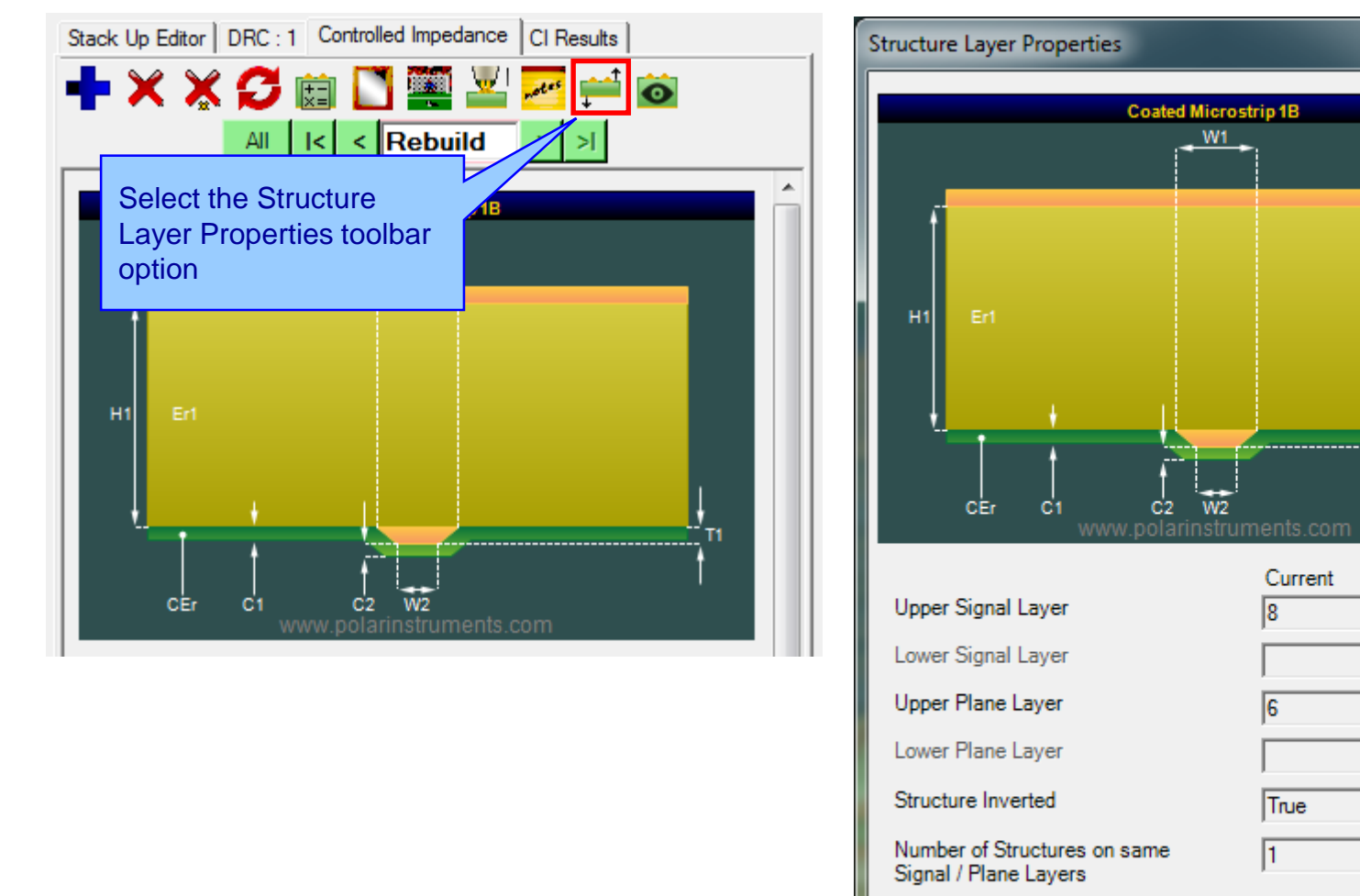

Re-assigning the microstrip structure on the lower side of the stack up requires both the Signal and Plane layers to be updated

New

10

Move All

Cancel

Apply

Ŧ

Ŧ

Copyright Polar Instruments Ltd (c) 2016

polarinstruments.com

### Increasing the layer count by adding a core – Step 5

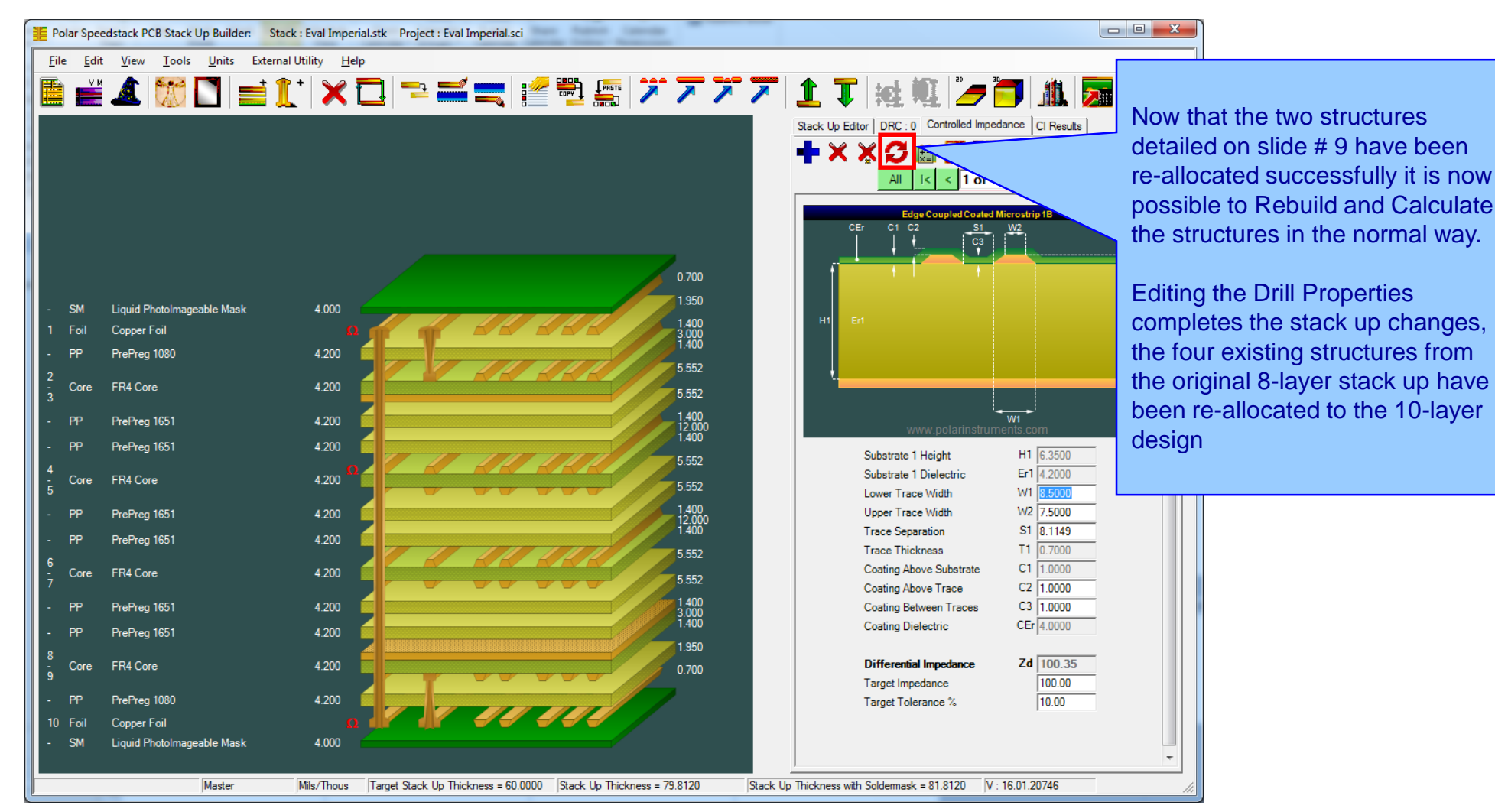

#### Copyright Polar Instruments Ltd (c) 2016

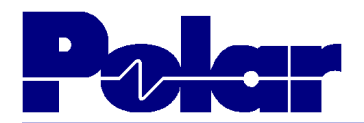

# Summary

It is now possible to retain and re-allocate structures when changes are made to the electrical layers of the stack up. This allows the user to re-allocate structures after the following stack up changes:

- o Add foil / core increase layer count
- o Delete foil / core reduce layer count

 Move foil / core up and down, beyond another copper layer – maintain layer count but perhaps to swap two different thickness cores within the stack up

o Copy / paste foil or core – increase layer count

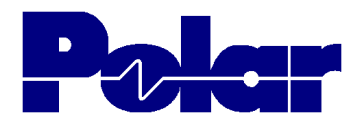

# **Summary**

o Change layer type – signal to plane, plane to signal, mixed to signal or plane, signal to hatch, hatch to signal.

o Delete rigid core and add flex core – to maintain layer count but swap material type

o Delete a rigid core and add two foils – to maintain layer count but switch to an HDI type build

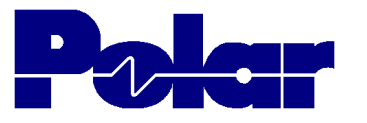

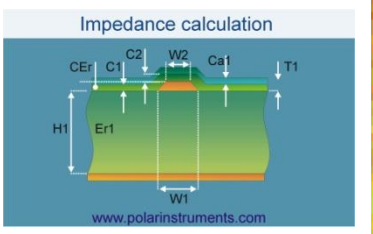

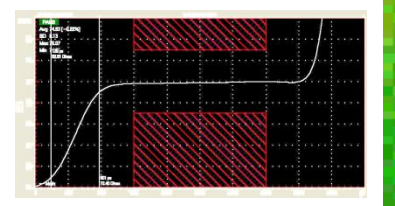

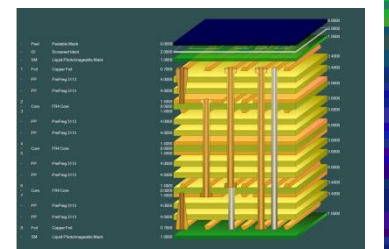

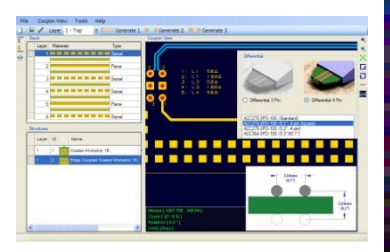

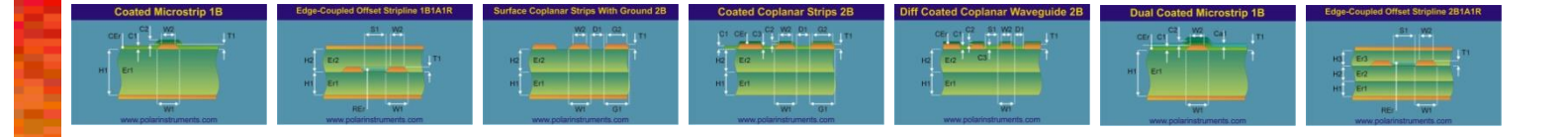

# Thank you

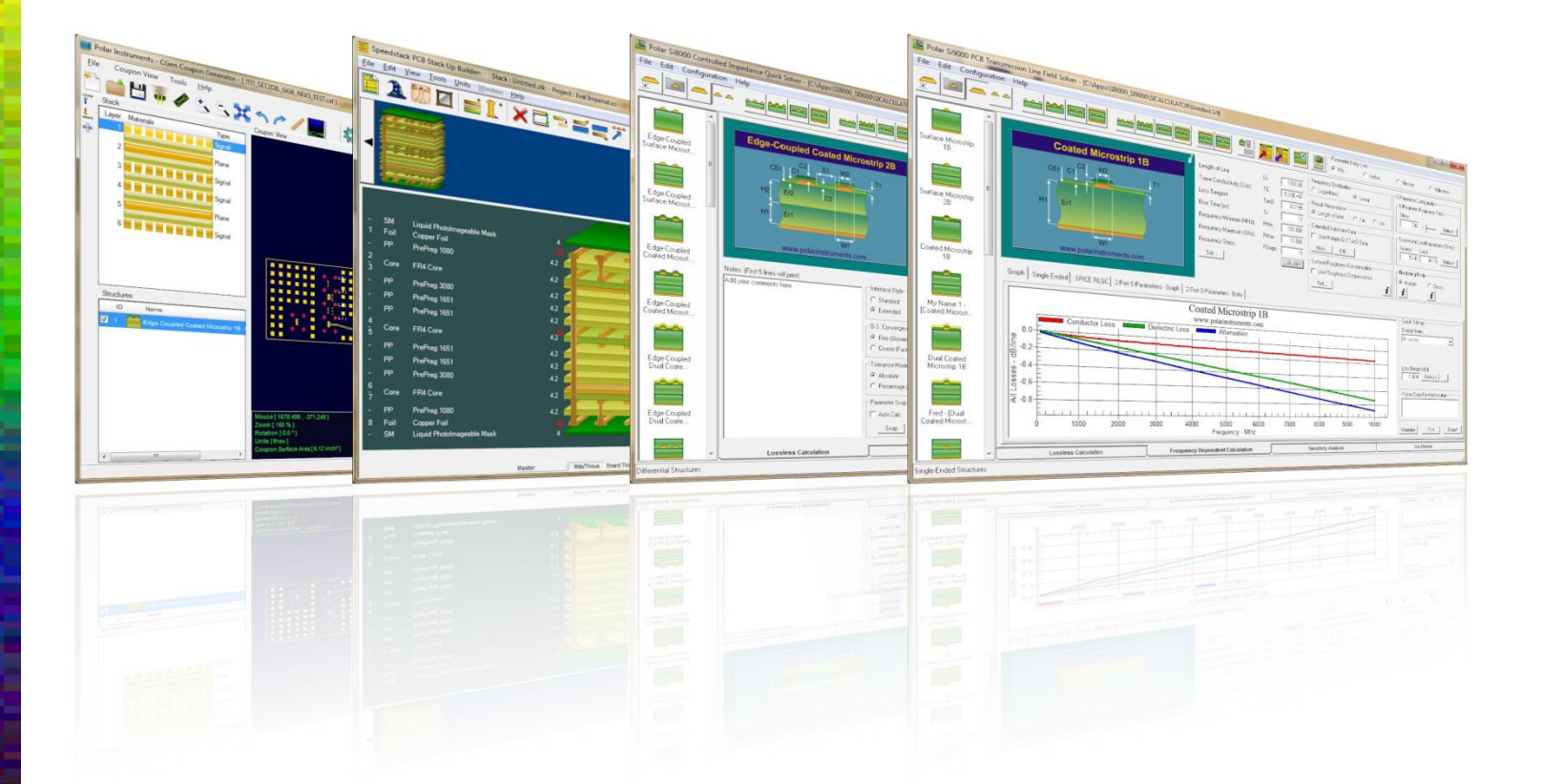

Polar Logo & Pixelated stripe device Copyright Polar Instruments Ltd (c) 2016

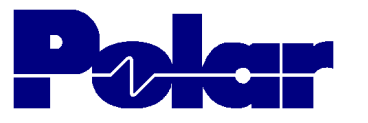

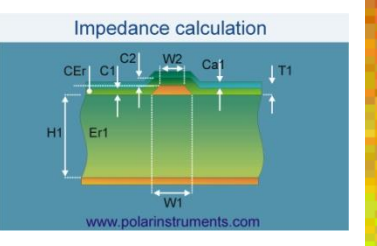

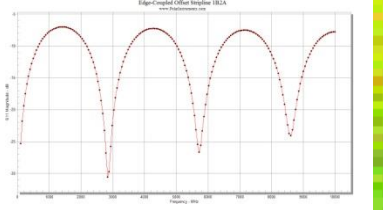

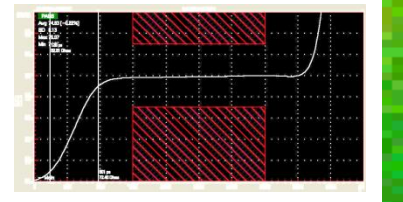

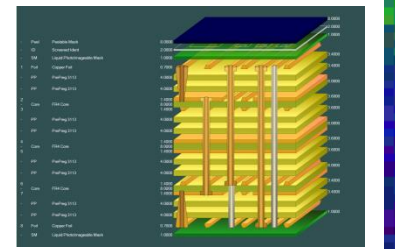

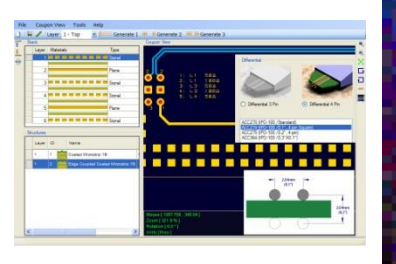

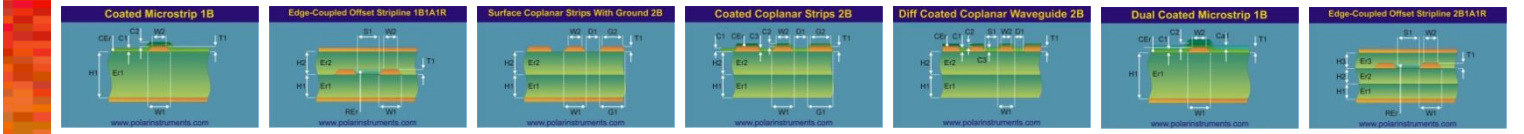

| For more information:<br>Contact Polar now:                | Phone            |
|------------------------------------------------------------|------------------|
| USA / Canada / Mexico<br><u>Ken Taylor</u>                 | ( 503) 356 5270  |
| Asia / Pacific<br><u>Terence Chew</u>                      | +65 6873 7470    |
| UK / Europe<br><u>Neil Chamberlain</u>                     | +44 23 9226 9113 |
| Germany / Austria / Switzerland<br><u>Hermann Reischer</u> | +43 7666 20041-0 |

www.polarinstruments.com